# Aanvragen Scipio kerk app

Om toegang te krijgen tot de ledenlijst (alleen voor leden) en om u straks aan te melden voor de kerkdiensten hebt u de Scipio kerk app nodig. Naast het aanmelden en de ledenlijst biedt de app ook toegang tot nieuws uit de gemeente, snelle toegang tot digitale collecte de agenda en nog veel meer. U kunt zich aanmelden door de QR code te scannen en uw gegevens door te geven of uw naam, e-mailadres en huisadres door te geven aan

secretaris.cvk@herovormdegemeenteurk.nl.

hieronder kunt u enige uitleg van de app vinden.

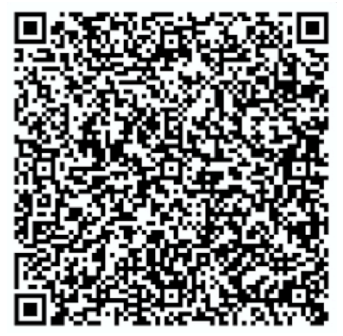

# Thuisscherm

Als u de App opent komt u als eerste op het thuisscherm terecht. Hierin kunt u gemakkelijk naar de belangrijkste onderdelen van de app toe. U vindt hier de volgende onderdelen terug:

- 1) Agenda (activiteiten in de kerk en de kerkdiensten)
- 2) Aangeven beschikbaarheid (inschrijven voor kerkdienst of activiteiten)
- 3) Nieuws (het laatste nieuws uit de gemeente)
- 4) Foto's (hierin komen foto's van activiteiten)
- 5) Links boven kunt u naar het menu door op de menuknop te tikken.

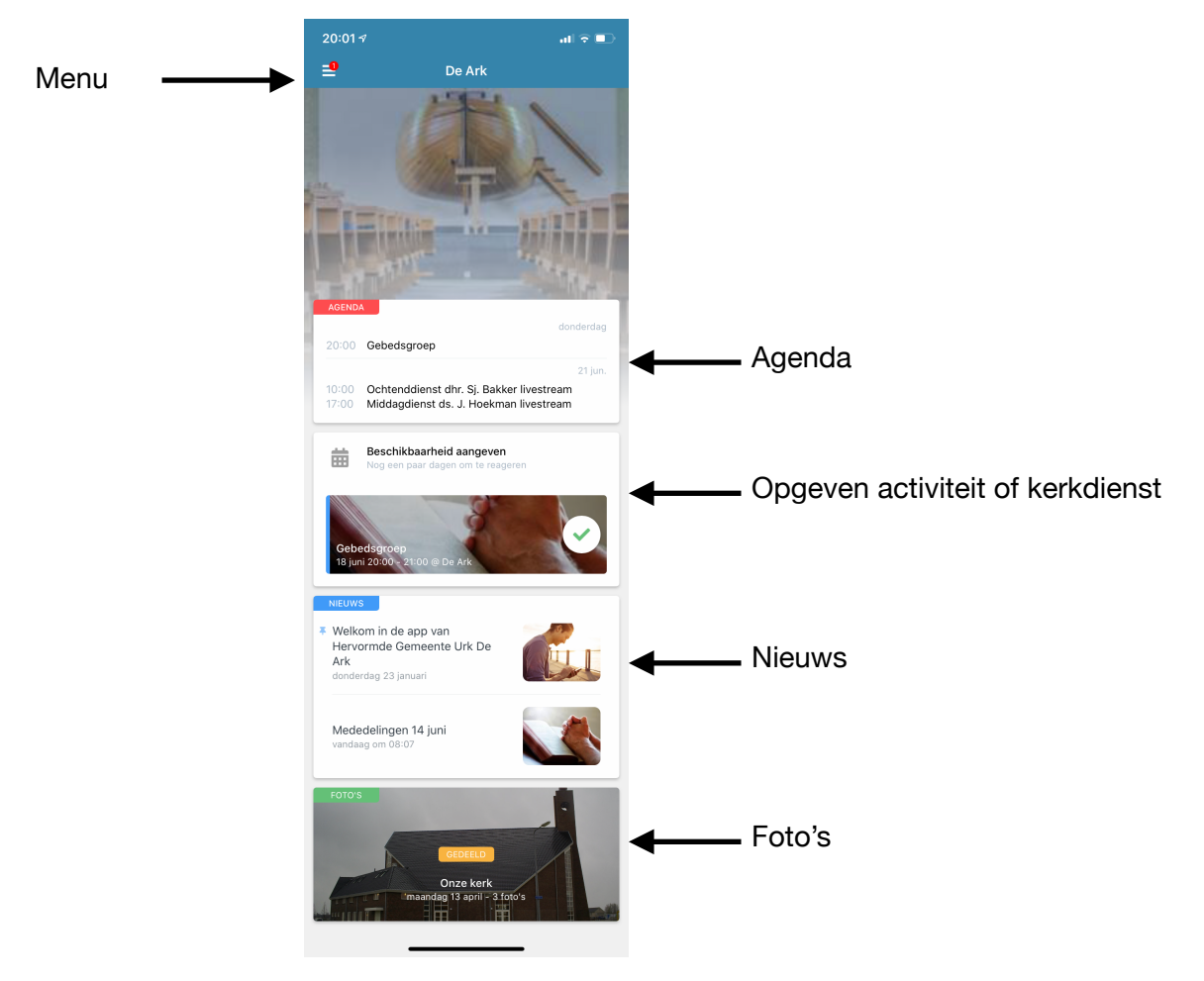

# Menu

Via het menu kunt u naar alle onderdelen van de app toe. Bovenin vind u drie icoontjes met uw persoonlijke informatie.

1) Door op het eerste icoontje te klikken gaat u rechtstreeks naar uw eigen gegevens zoals die in de ledengegevens staan. Door vervolgens op het potloodje te klikken kunt u persoonlijke informatie toevoegen of een foto van u zelf toevoegen. Dit maakt het persoonlijker en het is makkelijker om gemeenteleden te herkennen in de app. Mocht er iets niet kloppen aan uw gegevens dan kunt u op het vlaggetje klikken. Er opent automatisch een venster waarin u een bericht kunt typen en dat versturen naar de beheerder. Die zorgt ervoor dat uw gegevens juist worden verwerkt.

| Persoonlijke gegevens                                                                                     | Aanpassen foto en<br>toevoegen informatie | Stuur melding |                     |
|----------------------------------------------------------------------------------------------------|-------------------------------------------|---------------|---------------------|
| 20:01 / II C II<br>Hevormde Gemeente De Ark C II<br>He Urk<br>De Ark<br>Website Hervormde Gemeente Urk De | 20:12.4<br>X Presentity for               |               | 20:03 7 nt          |
| EE Dagelijks Woord                                                                                        | TELEFOONNUMMER                            |               | Onjuiste informatie |
| Collecte 20:00   Ledenlijst 10:00   17:00 17:00                                                           | MOBIEL NUMMER                             | Q             | Jouw bericht        |
| E Bijbel lezen                                                                                            | LEEFTIJD & GEBOORTEDATUM                  |               |                     |
| IEE Nieuws                                                                                                | WIJK<br>Wijk 2                            |               | Melding versturen   |
| YouTube Kanaal HGU                                                                                        | ADRES                                     |               |                     |
| Foto's                                                                                                    | GEZINSLEDEN                               |               |                     |
| 1 Contact                                                                                                 |                                           |               |                     |

### Ledengegevens

Via het menu kunt u naar de ledengegevens van de kerk. U kunt echter alleen inloggen via u wachtwoord. U heeft alleen toegang als uw email adres is gekoppeld aan uw naam in het ledenbestand. Dit is ervoor om te zorgen dat alleen gemeenteleden bij de gegevens kunnen. De ledenlijst heeft drie verschillende vensters.

- 1) Ledenlijst hierin kunt u alle leden terugvinden door te scrollen of door de zoekfunctie (rechtsboven) te gebruiken.
- 2) Groepen hierin kunt u aangemaakte groepen terugvinden om makkelijk leden van bijvoorbeeld de diaconie, consistorie of CvK te zien.
- 3) Wijken hierin is de onderverdeling in de 2 wijken van de kerk terug te zien.

| 20:24 🕫    |            | 🗢 💽    |
|------------|------------|--------|
| ≡          | Ledenlijst | Q      |
| Ledenlijst | Groepen    | Wijken |

### Aanmelden evenementen en kerkdiensten

Via het menu of via het hoofdscherm kunt u naar de agenda gaan. In de agenda staan de kerkdiensten en evenementen weergeven. Als u zich wilt inschrijven kunt u naar de desbetreffende dienst gaan en aanvinken welke dienst u wilt bijwonen. Het inschrijven voor een dienst kan een vanaf een week tot een dag voor de dienst gebeuren. Als het maximaal aantal voor een dienst is bereikt stopt de inschrijving automatisch en kunt u zich niet meer inschrijven. U kunt ook namens gezinsleden inschrijven. Dit doet u door op de dienst of het evenement te klikken en naar de optie te gaan reageren namens gezinsleden. Dan kunt u aangeven wie er met u een dienst of evenement bijwonen. LET OP: Het is belangrijk dat u iedereen aanmeld die een dienst of evenement bijwonen.

Als een inschrijving open is verschijnt de inschrijving ook in het hoofdscherm. Op deze manier kunt u zich ook makkelijk aanmelden voor een dienst of evenement.

| 20:0                 | 2⋪                     |                                  |                |        | att | ? ∎         | 20:33 A at 🕫 🖸 20:33 A                                                                                                    | ati |
|----------------------|------------------------|----------------------------------|----------------|--------|-----|-------------|----------------------------------------------------------------------------------------------------|-----|
| -0                   |                        |                                  | Agenda         | a      |     | •••         | K Algemene Agenda K Reageren namens gezinslede                                                                                                    | n   |
|                      |                        |                                  | juli           |        |     | augu        |                                                                                                    |     |
| ZO<br>#27            | ma                     | di                               | wo             | do     | vr  | za          |                                                                                                    |     |
| 28                   | 29                     | 30                               | 1              | 2      | 3   | 4           |                                                                                                    |     |
| 5                    | 6                      | 7                                | 8              | 9      | 10  | 11          | Gebedsgroep<br>donderdag 18 juni 20:00 - 21:00                                                                                                    |     |
| #29<br>12            | 13                     | 14                               | 15             | 16     | 17  | 18          | Reageren kan tot donderdag 18 juni om Reacties zijn Openbaar                                                                                                    |     |
| #30<br>19            | 20                     | 21                               | 22             | 23     | 24  | 25          | 14:00                                                                                                    |     |
| #31<br>26            | 27                     | 28                               | 29             | 30     | 31  | 1           |                                                                                                    |     |
| #32<br>2             | 3                      | 4                                | 5              | 6      | 7   | 8           | AANWEZIG                                                                                                    |     |
| zonda                | g 5 juli<br>tenddiens  | st doopd                         | ienst uves     | stream |     |             | Reageren namens gezinsleden                                                                                                    |     |
| 10:00                | ) - 11:30 @            | Kerkje aa                        | n de Zee       |        |     |             | OMSCHRIJVING<br>Voor de zomervakantie komt, onder de voorwaarde van                                                                                                    |     |
| <b>Mide</b><br>17:00 | lagdienst<br>- 18:30 @ | t <b>livestre</b> a<br>Kerkje aa | am<br>n de Zee |        |     | <b>&gt;</b> | Jacobus, de gebedskring nog twee keer bij elkaar en wel<br>op 18 juni en op 2 juli. Op beide donderdagen is de Ark<br>vanaf 19.45 uur open. Aanvangstijd is 20.00 uur. ledereen<br>is van harte welkom, maar graag eerst aanmelden bij<br>paste |     |
|                      |                        |                                  |                |        |     |             | Aanwezig                                                                                                    |     |
|                      |                        |                                  |                |        |     |             | 1                                                                                                    |     |